# Jak se připojit k Microsoft Teams a kde najít materiály od vyučujících

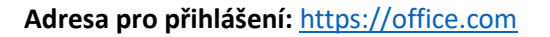

Přihlašovací údaje

Přihlašovací e-mail Heslo

#### Přihlášení

Ve webovém prohlížeči, zadejte adresu https://office.com a zadejte e-mail

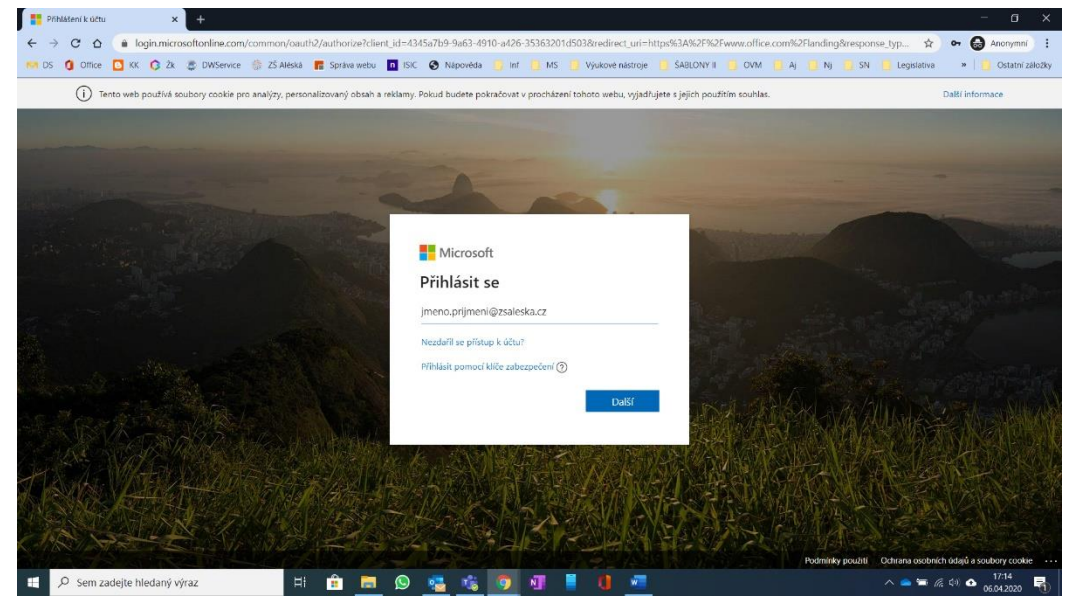

Zadejte heslo

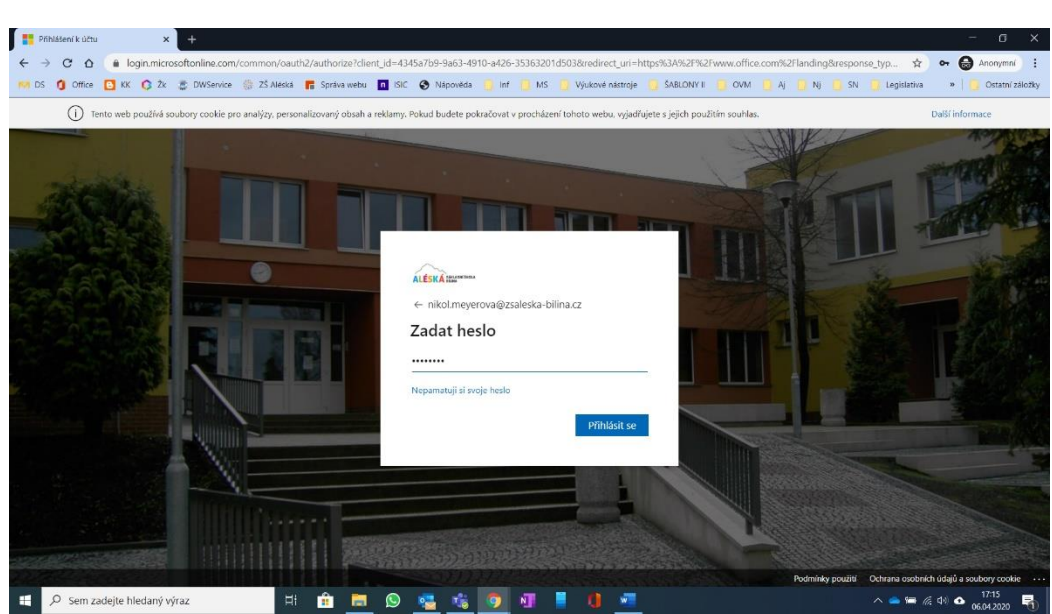

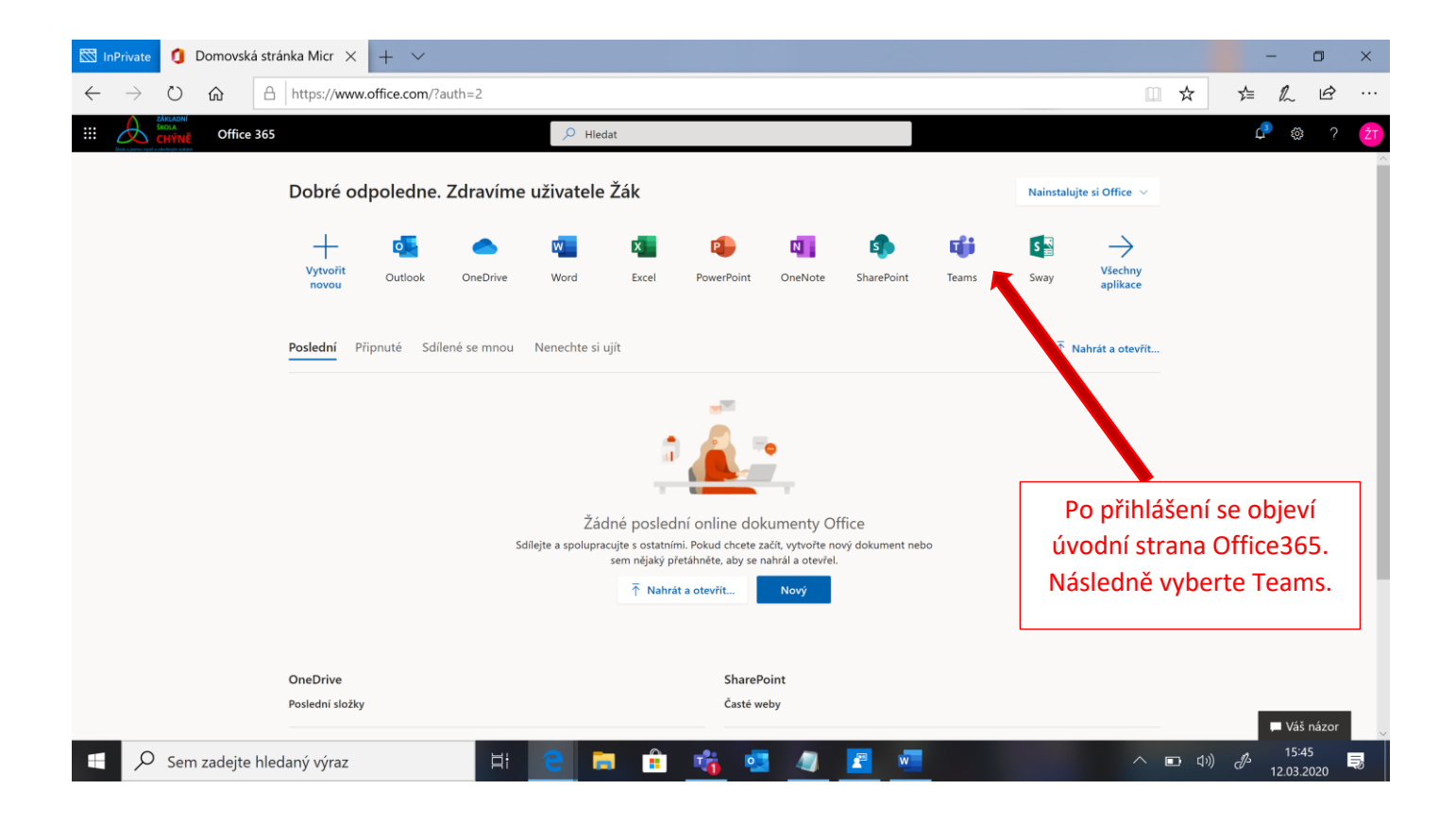

### DOPORUČUJEME si stáhnout desktopovou aplikaci Teams:

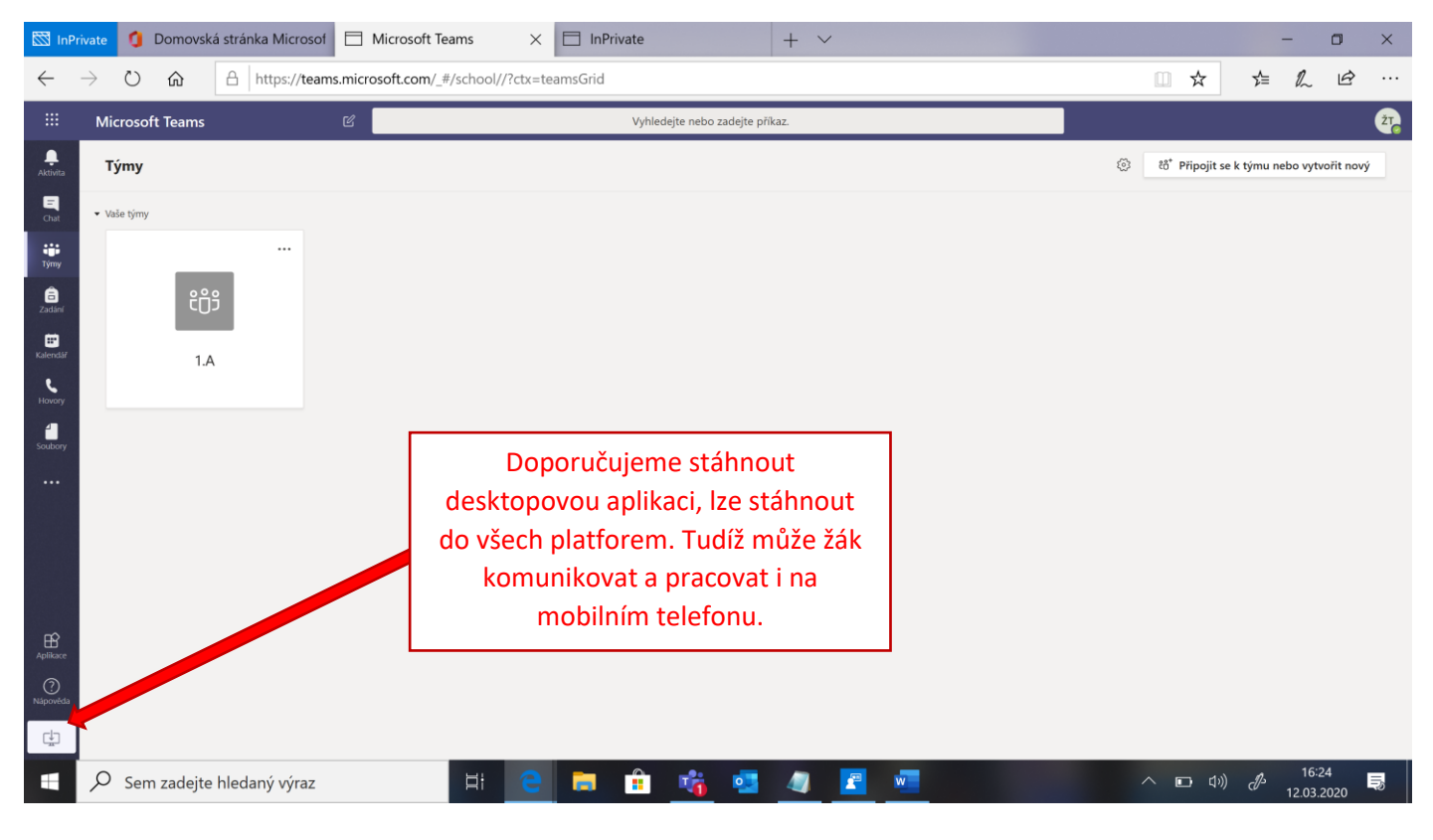

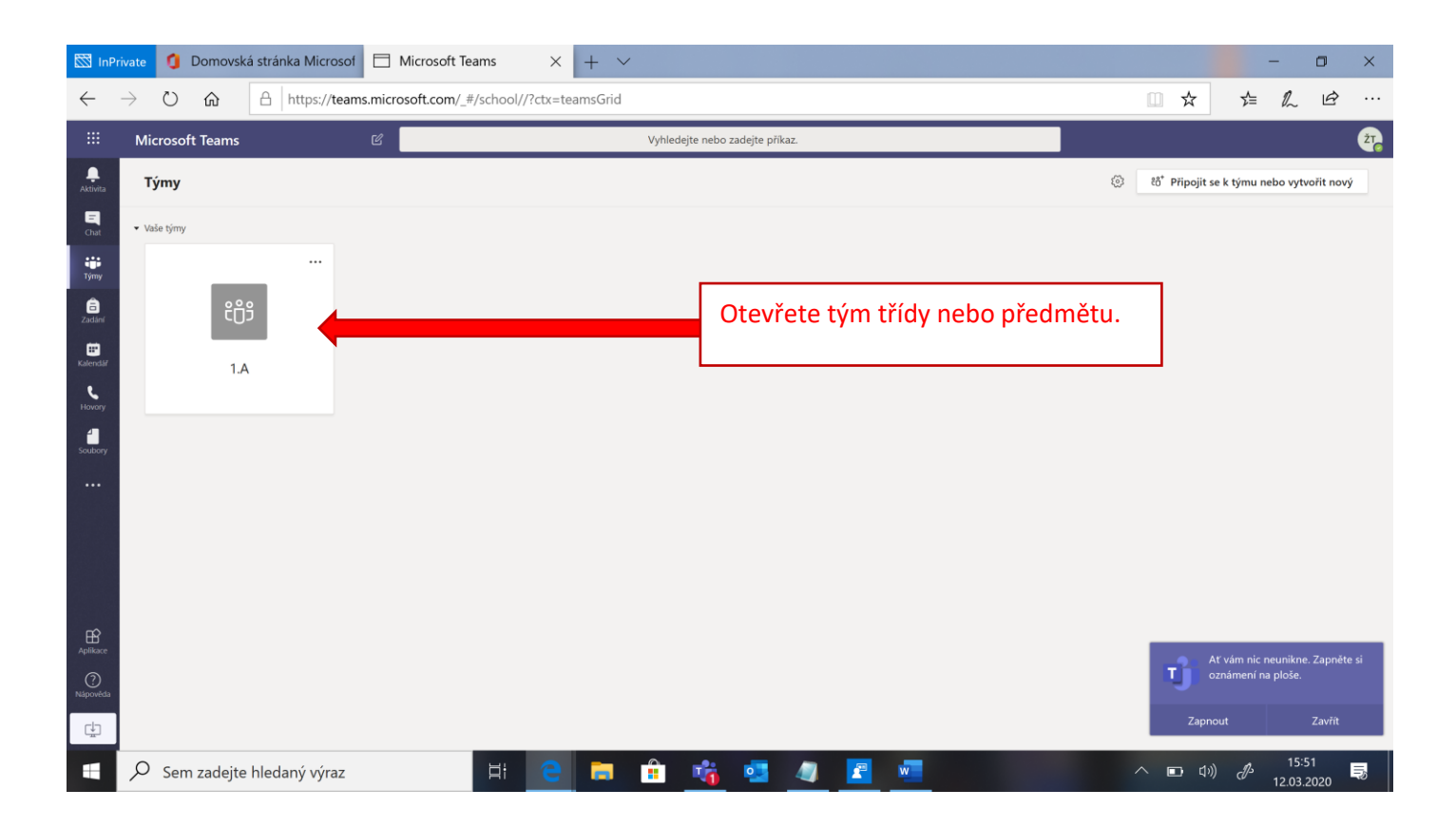

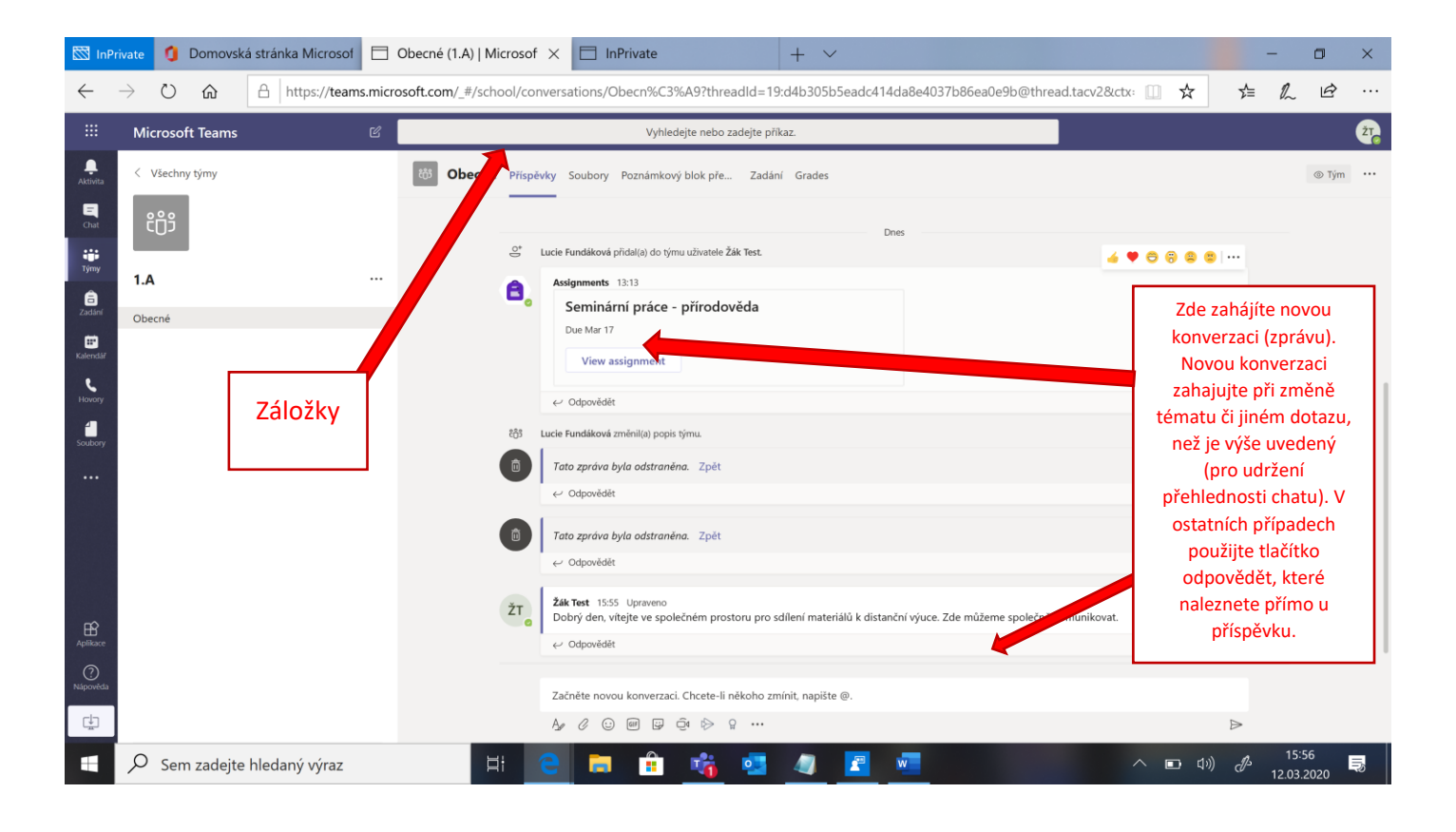

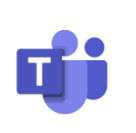

K naplánované online hodině se připojíte:

#### 1. v kalendáři:

|                                      | Ľ           | Vy            | hledejte nebo zadejte příkaz. |                       |                  | 🥂 – 🗆 ×                     |
|--------------------------------------|-------------|---------------|-------------------------------|-----------------------|------------------|-----------------------------|
| Attmta 😇 Kalendář                    |             |               |                               |                       | Q4 Sejit se hned | $+$ Nová schůzka $ $ $\vee$ |
| E Dnes < > D                         | uben 2020 ∨ |               |                               |                       |                  | 🖹 Pracovní týden 🗸          |
| týmy Ponděli                         | 07<br>Úterý |               | 08<br>Středa                  | 09<br>Čtvrtek         | 10<br>Pátek      |                             |
| 8                                    |             |               |                               | Velikonoční prázdniny |                  | 12.4                        |
| 2011ari<br>5:00<br>Kalendia          |             |               |                               |                       |                  |                             |
| K 16:00                              |             |               |                               |                       |                  |                             |
| Southery                             |             | (liknutím na  |                               |                       |                  |                             |
| 17:00 Online výuka<br>Nikol Meyerová | Připojit se | ,Připojit se" |                               |                       |                  |                             |
| 18:00                                | 8           | se připojíte  |                               |                       |                  |                             |
|                                      |             | k právě       |                               |                       |                  |                             |
| 19:00                                |             | probíhající   |                               |                       |                  |                             |
| 20:00                                |             | hodině        |                               |                       |                  |                             |
| EÊ<br>Atilace                        |             |               |                               |                       |                  |                             |
| 21300                                |             |               |                               |                       |                  |                             |
| O Som zadajte bladanúvéra            |             |               | o                             | -                     |                  | 17:23                       |

#### 2. nebo v kanále Obecné

| Obecné | ✓ Odpovědět                                                      |   |
|--------|------------------------------------------------------------------|---|
| N      | Nikol Meyerová 03.02 22:15                                       |   |
|        | Průměrné teploty.xls ····                                        |   |
|        | ← Odpovědět                                                      |   |
|        | 12. března 2020                                                  |   |
| Ū4     | Schůzka skončila: 19 s                                           | N |
|        | ← Odpovědět                                                      |   |
|        | Včera                                                            |   |
| N.     | Nikol Meyerová Včera 15:13<br>Naplánovaná schůzka                |   |
|        | Zk<br>středa 18. března 2020 v 15:30                             |   |
|        | Qi Schůzka Zk skončila: 1 min 25 s<br>← Odpovědět                | N |
|        |                                                                  |   |
|        | Kliknutím na schůzku se<br>připojíš v daný čas k online<br>výuce |   |

#### Pro výuku online potřebujete:

- Stolní PC nebo notebook nebo tablet, lze sledovat i na mobilu (s omezenými možnostmi).
- U stolního PC: sluchátka s mikrofonem nebo alespoň reproduktory. Výhodou je webkamera (pokud mikrofon nemáte, můžete s vyučujícím komunikovat prostřednictvím chatu. Bez kamery se výuka obejde vyučující vás neuvidí, vy učitele ano).
- Pomůcky pro výuku (sešit, tužku, učebnici) podle pokynů vyučujícího.

## Rozšíření (pro žáky 2. stupně):

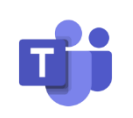

| 🖾 InPr          | ivate 🧿 Domovská                                          | stránka Microsof 📃            | Obecné (1.A)   Microsof ×                          | InPrivate                      | + ~                                     |                  | -              | ٥             | ×   |
|-----------------|-----------------------------------------------------------|-------------------------------|----------------------------------------------------|--------------------------------|-----------------------------------------|------------------|----------------|---------------|-----|
| $\leftarrow$    | ightarrow $ m igodoldoldoldoldoldoldoldoldoldoldoldoldol$ | A https://teams.micn          | osoft.com/_#/school/files/Obeci                    | n%C3%A9?threadId=19:d4b305b    | 5eadc414da8e4037b86ea0e9b@thread.tacv2& | actx=channel 🛄 🛧 | ☆ &            | Ŀ             |     |
|                 | Microsoft Teams                                           | C                             |                                                    | Vyhledejte nebo zadejte př     | ikaz.                                   |                  |                |               | ŽT_ |
| <br>Aktivita    | < Všechny týmy                                            |                               | හී Obecné Příspěvky Sou                            | ubory Poznámkový blok pře Zadá | ní Grades                               |                  |                |               | 27  |
| E<br>Chat       | ະ <u>ຕ</u> ືອ                                             |                               |                                                    |                                |                                         |                  |                |               |     |
| тýту            | 1.4                                                       |                               | General                                            |                                |                                         |                  |                |               |     |
| adání           | Obecné                                                    |                               |                                                    |                                |                                         |                  |                |               |     |
| E Kalendář      | Obeche                                                    |                               | 🙇 Výukové materiály 🖌                              | 6                              | Lucie Fundáková                         |                  |                |               |     |
| Hovory          |                                                           |                               |                                                    |                                | V záložco, Soubory"                     |                  |                |               |     |
| Soubory         |                                                           |                               |                                                    |                                | naleznete veškeré                       |                  |                |               |     |
|                 |                                                           |                               |                                                    |                                | výukové materiály                       |                  |                |               |     |
|                 |                                                           | Složka "Výu                   | kové materiály" nám sl                             | louží                          | sdílené učitelem.                       |                  |                |               |     |
|                 |                                                           | jako prosto<br>učitele, pro \ | r pro vkládání materiál<br>/ás je zpřístupněn pouz | u od<br>ze pro                 |                                         |                  |                |               |     |
|                 |                                                           | čter                          | ní nebo pro stažení.                               |                                |                                         |                  |                |               |     |
| Aplikace        |                                                           |                               |                                                    |                                |                                         |                  |                |               |     |
| (?)<br>Nápověda |                                                           |                               |                                                    |                                |                                         |                  |                |               |     |
| t.<br>₩         |                                                           |                               |                                                    |                                |                                         |                  |                |               |     |
|                 | ✓ Sem zadejte ł                                           | hledaný výraz                 | Ħ C                                                | 🖻 💼 強 🧧                        | 🧧 🖻 🖷                                   | へ 🗈 🕼            | ا<br>12.03 دار | :06<br>3.2020 | Þ   |

| 🖾 InPr               | rivate 🧯 🚺 Domovská strár                        | nka Microsof 📃 Obe     | cné (1.A)   Microsof 🗙 📘 InPriva          | te +                            | $\checkmark$                 |                                     | -                                | ٥            | ×   |
|----------------------|--------------------------------------------------|------------------------|-------------------------------------------|---------------------------------|------------------------------|-------------------------------------|----------------------------------|--------------|-----|
| $\leftarrow$         | ightarrow $ ightarrow$ $ ightarrow$ $ ightarrow$ | https://teams.microsof | t.com/_#/school/files/Obecn%C3%A9?        | threadId=19:d4b305b5eadc4       | 14da8e4037b86e               | ea0e9b@thread.tacv2&ctx=channel 🔟 🕁 | ☆ &                              | Ŕ            |     |
|                      | Microsoft Teams                                  | Ľ                      |                                           | Vyhledejte nebo zadejte příkaz. |                              |                                     |                                  |              | ŽT, |
| <br>Aktivita         | < Všechny týmy                                   | E                      | Obecné Příspěvky Soubory Pozná            | imkový blok pře Zadání Grade    | 95                           |                                     |                                  |              | ×7  |
| E<br>Chat            | ຬຶຕິວິ                                           |                        | G Synchronizovat 🕫 Zkopírovat odkaz       | Otevřít v aplikaci SharePoint   |                              |                                     |                                  | nenty $\vee$ |     |
| Týmy                 | 1.A                                              |                        | General 👌 <b>Výukov<u>é materiály</u></b> |                                 |                              |                                     |                                  |              |     |
| adání                | Obecné                                           |                        | 🗋 Název 🗸                                 | Změněno 🗸                       | Autor změny $\smallsetminus$ |                                     |                                  |              |     |
| <b>E</b><br>Kalendář |                                                  | (                      | 🔵 칠 Český jazyk 🔏                         | ··· před 4 hodinami             | Lucie Fundáková              |                                     |                                  |              |     |
| ¢                    |                                                  |                        | 🚞 <sup>21</sup> Matematika 🔏              | před 4 hodinami                 | Lucie Fundáková              |                                     |                                  |              |     |
| Hovory               |                                                  |                        | 🎽 <sup>J</sup> Přírodověda 🔏              | před 4 hodinami                 | Lucie Fundáková              |                                     |                                  |              |     |
| Soubory              |                                                  |                        |                                           |                                 |                              |                                     |                                  |              |     |
|                      |                                                  |                        |                                           |                                 | Г                            | Vo výukových matoriáloch můžoto     | nalázt                           |              |     |
|                      |                                                  |                        |                                           |                                 |                              | další podsložky.                    | TIATEZE                          |              |     |
|                      |                                                  |                        |                                           |                                 |                              |                                     |                                  |              |     |
|                      |                                                  |                        |                                           |                                 | -                            |                                     |                                  |              |     |
| B                    |                                                  |                        |                                           |                                 |                              |                                     |                                  |              |     |
| (?)                  |                                                  |                        |                                           |                                 |                              |                                     |                                  |              |     |
| Nápověda             |                                                  |                        |                                           |                                 |                              |                                     |                                  |              |     |
| ÷                    |                                                  |                        |                                           |                                 |                              |                                     |                                  |              |     |
|                      | ✓ Sem zadejte hled                               | aný výraz              |                                           | 🗄 诸 🧧 🥥                         | <b>2</b> w                   | へ 🗈 切り                              | ) d <sup>2</sup> 16:1<br>12.03.2 | 4<br>1020    |     |

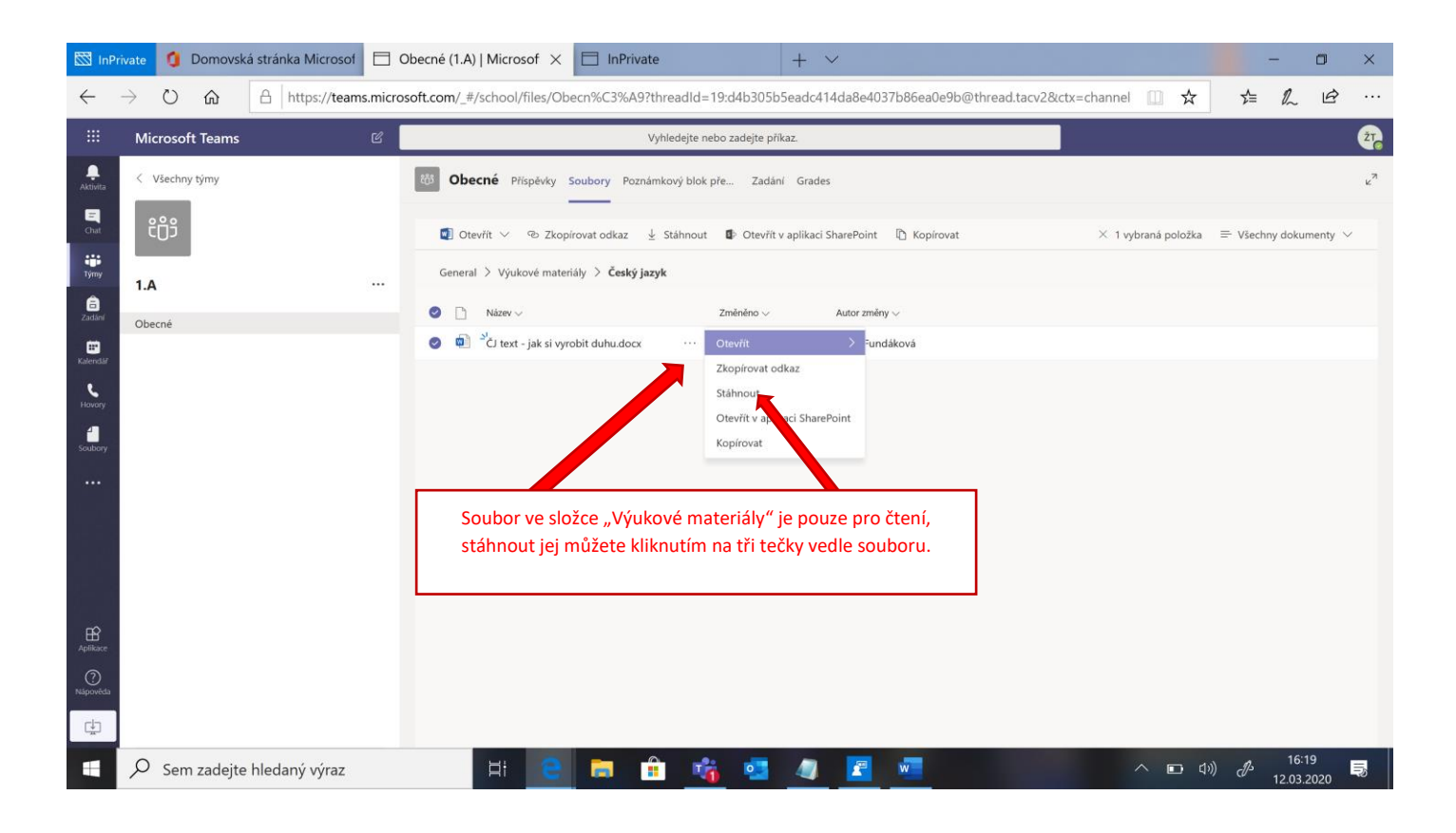

| 🖾 InPr               | ivate 🥼 Domovski                           | á stránka Microsof 📃 | Obecné (1.A)   Microsof × + ×                                                                                   | -            |                    | ×   |
|----------------------|--------------------------------------------|----------------------|----------------------------------------------------------------------------------------------------|--------------|--------------------|-----|
| $\leftarrow$         | ightarrow O G                              | A https://teams.micr | osoft.com/_#/school/classroom/Obecn%C3%A9?threadId=19:d4b305b5eadc414da8e4037b86ea0e9b@thread.tacv2&ctx=ch: 💷 🛧 | 5⁄≡          | l e                | ş   |
|                      | Microsoft Teams                            | ľ                    | Vyhledejte nebo zadejte příkaz.                                                                                 |              |                    | ŽŢ  |
| <br>Aktivita         | < Všechny týmy                             |                      | Obecné Příspěvky Soubory Poznámkový blok pře… Zadání Grades                                                     |              |                    | r D |
| E<br>Chat            | ໍ <del>ເ</del> ິດຳອິ                       |                      |                                                                                                    |              |                    |     |
| týmy                 | 1.0                                        |                      |                                                                                                    |              |                    |     |
| adání                | Obecné                                     |                      |                                                                                                    |              |                    |     |
| <b>F</b><br>Kalendář |                                            |                      | Ve složce zadání naleznete úkoly, testy, vše, co Vám učitel                                                     |              |                    |     |
| د<br>Hovory          |                                            |                      | nasdílí k vypracování. Soubor nebo kvíz jednoduše otevřete a                                                    |              |                    |     |
| Soubory              |                                            |                      | nic stahovat a vše odešlete jen tlačítkem odevzdat. Učitel pak                                                  |              |                    |     |
|                      |                                            |                      | úkol zkontroluje a Vám se odešle zpětná vazba na danou práci                                                    |              |                    |     |
|                      |                                            |                      | objeví opět v chatu. Veškeré akce učitele i žáka vytváří                                                        |              |                    |     |
|                      |                                            |                      | notifikace.                                                                                                    |              |                    |     |
|                      |                                            |                      |                                                                                                    |              |                    |     |
| Aplikace             | O Nápověda                                 |                      |                                                                                                    |              |                    |     |
| ?<br>Nápověda        | Další informace o Tea<br>tipy pro studenty | ims s postupy a      |                                                                                                    |              |                    |     |
| ţ                    |                                            |                      |                                                                                                    |              |                    |     |
|                      | 🔎 Sem zadejte                              | hledaný výraz        | (H) 😋 🛱 👘 📫 🖉 🦉 🖉 🚾 🔷 🗠 🕬                                                                                       | <i>Д</i> » 1 | 17:07<br>2.03.2020 | 5   |